## Návod na nastavení připojení wifi ČZA Mělník

## pro zařízení se systémem Android 10.

Po nastavení bude wifi na vašem zařízení fungovat v celém areálu budov školy i budov internátu na Neuberku.

10.9.2020

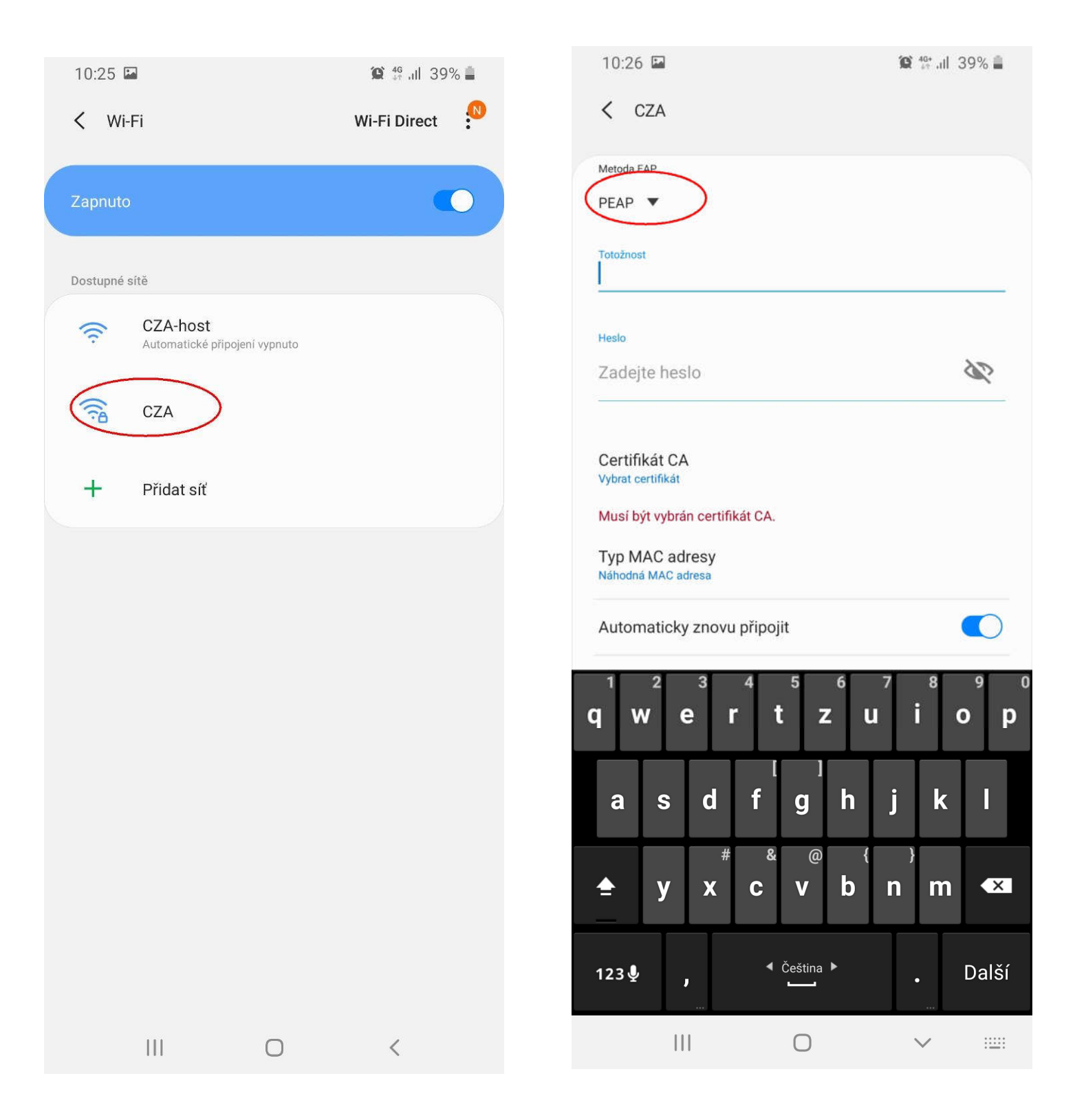

V nastavení Wifi zvolit síť s názvem "CZA"

## "Metoda EAP" - rozbalit výběrové menu

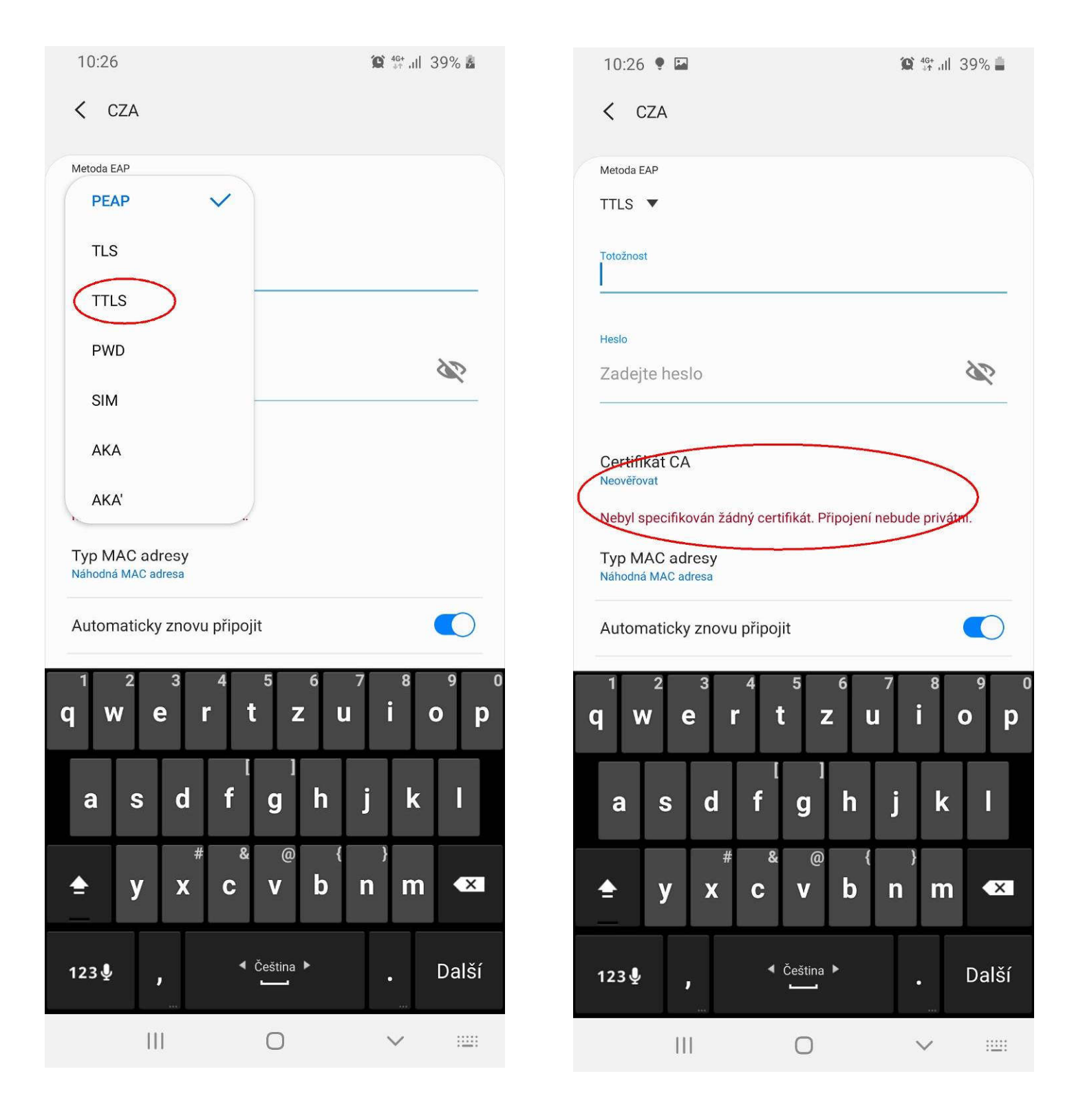

Vybrat položku "TTLS"

"Certifikát CA" - rozbalit výběrové menu

| 10:26 🖪                              | © 46+ ,ıll 39% <b>≛</b>          | 10:26 🖾 🌻                                                        | 😧 👫 .111 39% 🚢                  |
|--------------------------------------|----------------------------------|------------------------------------------------------------------|---------------------------------|
| < CZA                                |                                  | < CZA                                                            |                                 |
| Metoda EAP                           |                                  | <u></u>                                                          |                                 |
| TTLS 🔻                               |                                  | Heslo                                                            |                                 |
| Totožnost                            |                                  | Zadejte heslo                                                    | <i>S</i>                        |
| Heslo<br>Zadejte heslo               | <i>N</i>                         | Certifikát CA<br>Neověřovat<br>Nebyl specifikován žádný certifil | tát. Připojení nebude privátní. |
| Vybrat certifikát 🗸                  |                                  | Typ MAC adresy<br>Náhodná MAC adresa                             |                                 |
| Neověřovat                           |                                  | Automaticky znovu připojit                                       |                                 |
| Typ MAC adresy<br>Náhodná MAC adresa |                                  | Upřesnit                                                         |                                 |
| Automaticky znovu připojit           |                                  | Př                                                               | ipojit                          |
| q w e r t z u                        | <sup>8</sup> 9 0<br><b>i o p</b> | q w e r t                                                        | 567890<br>zuiop                 |
| asdfghj                              | k I                              | a s d f                                                          | g h j k l                       |
|                                      | ) m ≪                            | <b>≜</b> y x c                                                   | ◎                               |
| 123 ⊈ , <sup>&lt;</sup> Čeština ►    | . Další                          | 123 <b>⊈, </b> ∢ če                                              | <sup>iština</sup> ▶ Další       |
| III O                                | <ul> <li>✓</li> </ul>            | 111                                                              | 0 ~ 📖                           |

Vybrat položku "Neověřovat"

Posunout obrazovku nahoru a zvolit "Upřesnit"

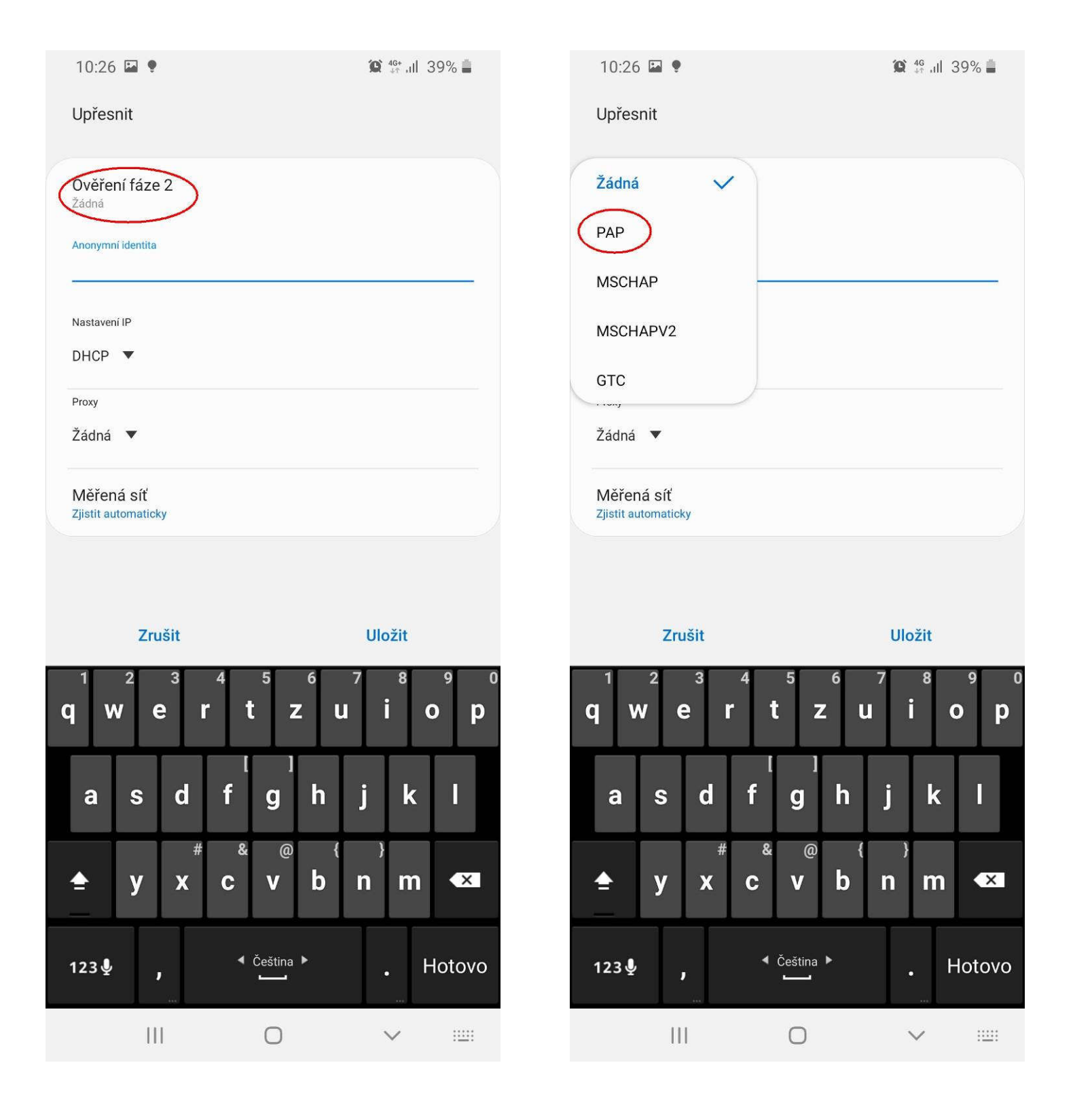

"Ověření fáze 2" - rozbalit výběrové menu

Vybrat položku "PAP"

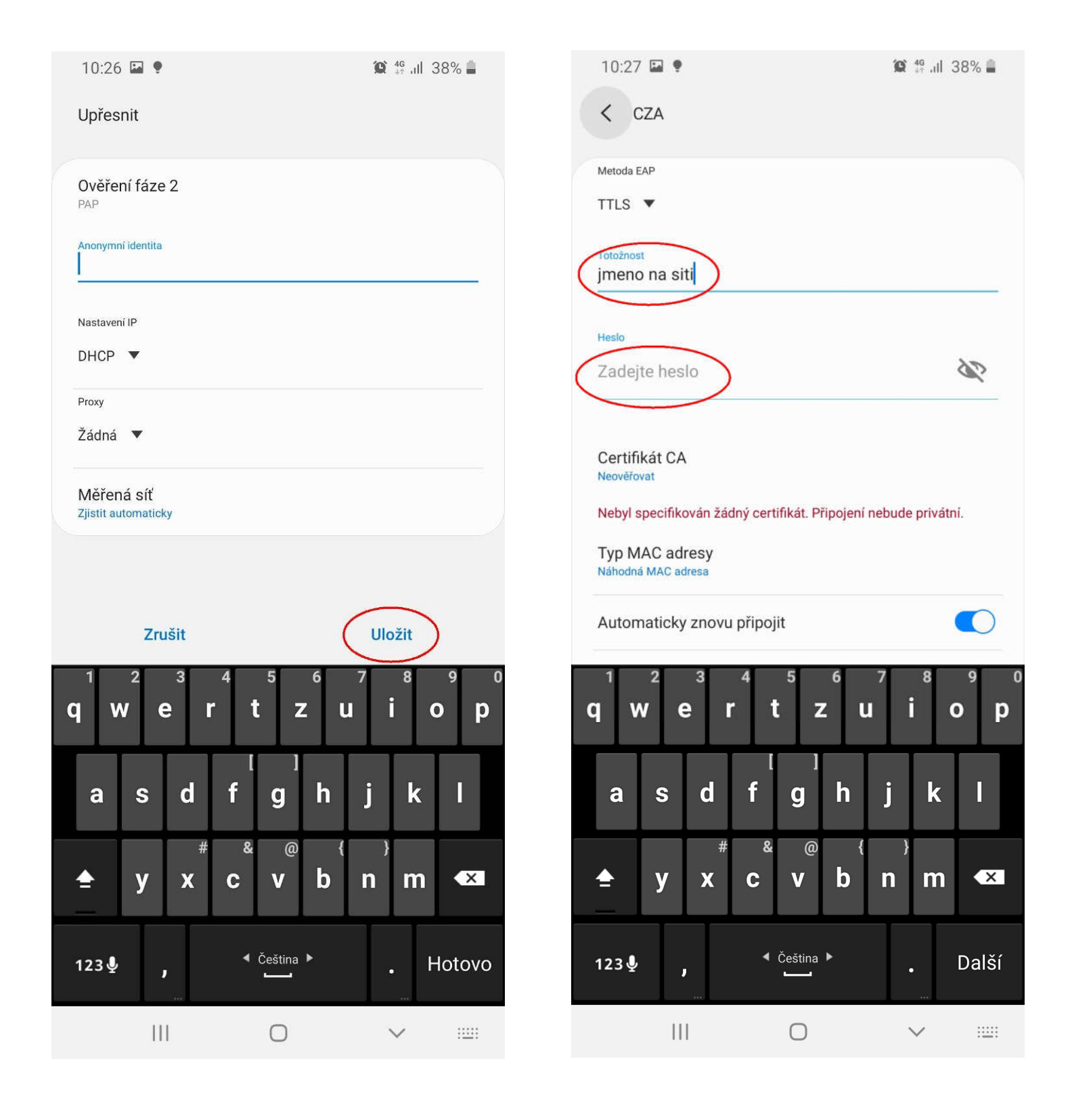

"Uložit"

Do položky "Totožnost" napsat přihlašovací jméno ke školní síti a do položky "Heslo" heslo ke školní síti

| 10:27 🔛 🌻                             |                             | 😰 👫 .ill 38% 🛢                     |
|---------------------------------------|-----------------------------|------------------------------------|
| < CZA                                 |                             |                                    |
|                                       |                             |                                    |
| Heslo                                 |                             |                                    |
|                                       |                             | S.                                 |
| -                                     |                             |                                    |
| Certifikát CA<br>Neověřovat           |                             |                                    |
| Nebyl specifikován žá                 | dný certifikát. Připojení n | ebude privátní.                    |
| Typ MAC adresy<br>Náhodná MAC adresa  |                             |                                    |
| Automaticky znovi                     | unčinojit                   |                                    |
| Automaticky znow                      | μιρομ                       |                                    |
| Upřesnit                              |                             |                                    |
|                                       | Připojit                    |                                    |
| 1 2 3<br><b>q w e</b> 1               | <sup>456</sup><br>rtzu      | <sup>7</sup> 8 9 0<br><b>i o p</b> |
| a s d                                 | f g h                       | j k l                              |
| <b>≜</b> y x                          | * @ {<br>c v b              | n m 💌                              |
| 123⊈,                                 | ◀ Čeština ►                 | . Hotovo                           |
| A A A A A A A A A A A A A A A A A A A |                             |                                    |

| 10:28      |                                     |        | 😧 🗟 al 38% 🛔 |    |  |
|------------|-------------------------------------|--------|--------------|----|--|
| < w        | i-Fi                                | ,      | Wi-Fi Direct |    |  |
| Zapnut     | 0                                   |        | •            | •  |  |
| Aktuální s | síť                                 |        |              |    |  |
|            | CZA<br>Připojeno                    |        | 1            | \$ |  |
| Dostupné   | sítě                                |        |              |    |  |
| (((.       | CZA-host<br>Automatické připojení v | ypnuto |              |    |  |
| +          | Přidat síť                          |        |              |    |  |
|            |                                     |        |              |    |  |
|            |                                     |        |              |    |  |
|            |                                     |        |              |    |  |
|            |                                     |        |              |    |  |
|            |                                     |        |              |    |  |
|            |                                     |        |              |    |  |
|            |                                     |        |              |    |  |
|            |                                     | 0      | <            |    |  |

Posledním krokem je stisk tlačítka "Připojit"

A to je konec.....